# Compassionate Discipline

## **Learner Behaviour Reports**

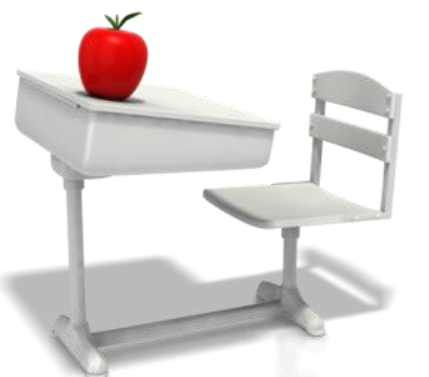

### http://prod.cdschool.co.za

Please note that Chrome is the CDS preferred browser on pc, tablet and smart phone.

## Content

**1.** Purpose of reports – page 4 2. View learner report – page 5 3. Download learner report – page 8 4. Print and save learner report – page 10 **5. View previous reports – page 11** 

> Tip: Set a web bookmark for <u>http://prod.cdschool.co.za</u> to return to CDS web page.

2

## **CDS Main Page**

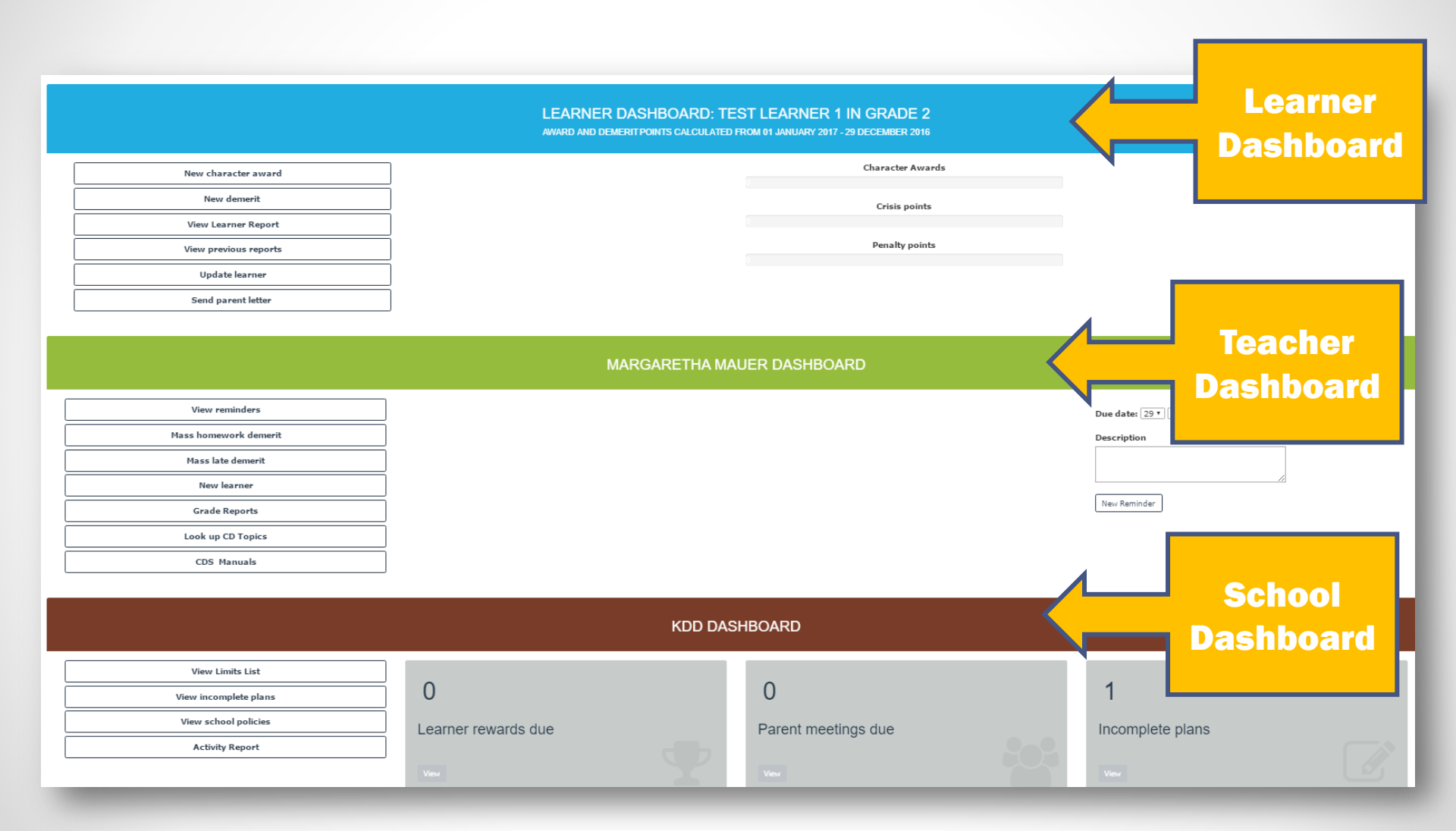

### **1. Purpose of behaviour report**

The purpose of the behaviour report is to view a learner's behaviour over a period of time with award and demerit statistics. Current reports as well as historical reports are available on CDS.

Educators should give consistent feedback on learner behaviour to influence better learner decision making. If you have allocated awards and demerits consistently, you have achieved a big part of your educational responsibility.

When learner's limits are exceeded, it is indicated on the report. We can then identify behavioural patterns which will lead us to suggest specific help or correction for learner. Only behaviour which exceeds limits should be addressed to improve or get recongition.

### **2. View Learner Report**

Step 2.1: Select "View Behaviour Report" Menu Option

### LEARNER DASHBOARD: TEST LEARNER IN GRADE 5

AWARD AND DEMERIT POINTS CALCULATED FROM 30 DECEMBER 2016 - 31 DECEMBER 2016

| New character award           | Penalty limit of 2 has                       | Character Awards | Correction points:<br>Irresponsibility |
|-------------------------------|----------------------------------------------|------------------|----------------------------------------|
| New demerit                   | been reached: Please<br>schedule action plan | Crisis points    | 4                                      |
| View Behaviour Report         | meeting with parents.                        |                  |                                        |
| Send parent View learner beha | viour report which contains award and o      | demerit totals 2 |                                        |

•5

## Step 2.2: CDS displays report (1 of 2)

Learner's award and demerit points are shown for the current period. Limit exceeded warning is shown where limits are exceeded. Individual awards are listed.

### **TEST LEARNER IN GRADE 5**

AWARD AND DISCIPLINE POINTS CALCULATED FROM 30 DECEMBER 2016 - 31 DECEMBER 2016

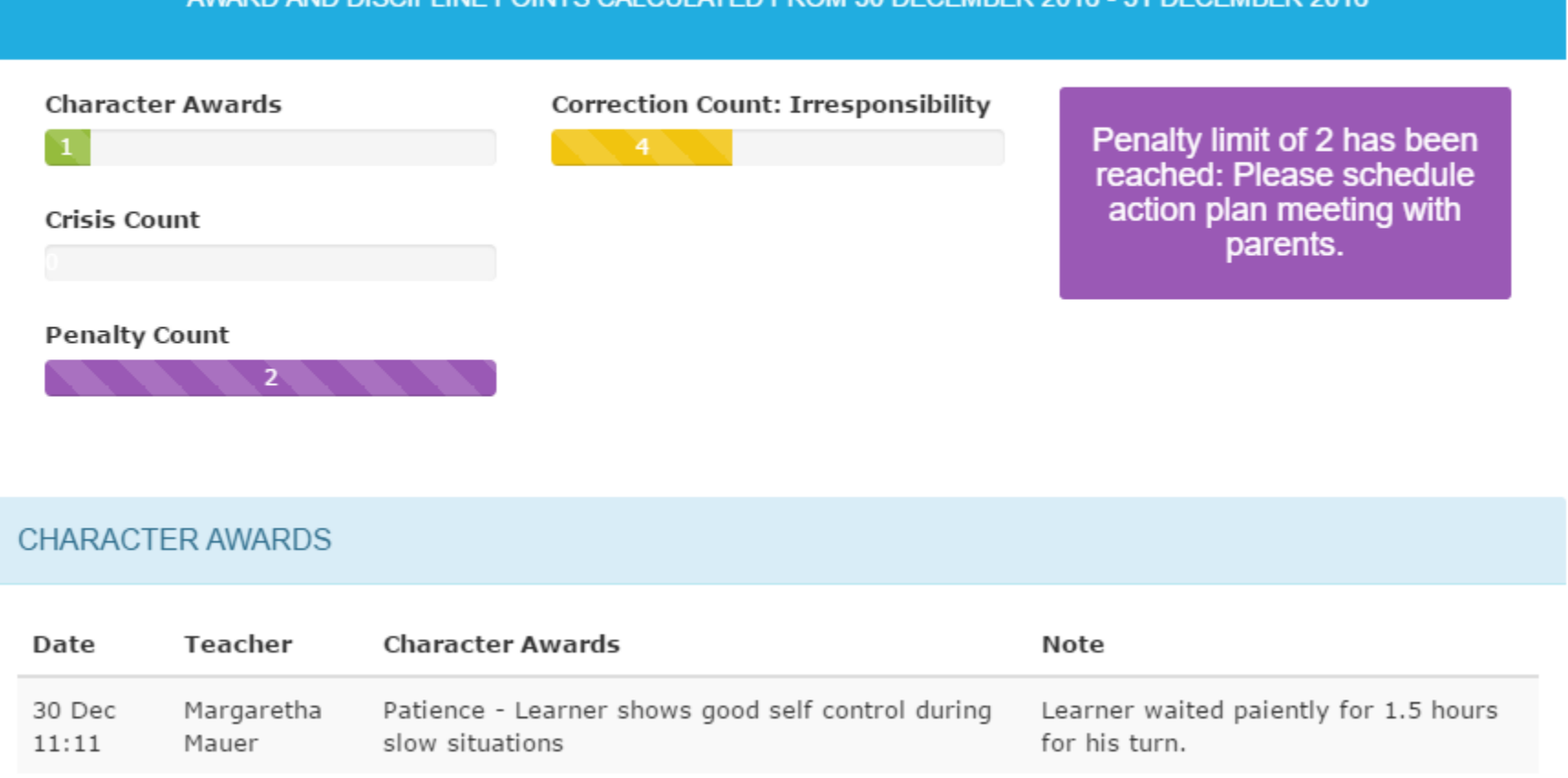

## Step 2.3: CDS displays report (2 of 2)

### Learners demerit entries are shown individually.

### DEMERITS

| Date               | Teacher             | Misbehaviour<br>Category       | Misbehaviour                                                                                                    | Note                                                                                                    | Correction point | Penalty<br>point | Crisis<br>point |
|--------------------|---------------------|--------------------------------|----------------------------------------------------------------------------------------------------|----------------------------------------------------------------------------------------------------|------------------|------------------|-----------------|
| 30<br>Dec<br>11:56 | Margaretha<br>Mauer | Misbehaviour<br>towards others | Learner hurts any<br>adult or child<br>physically with or<br>without an object used<br>as a weapon.                                                                                                    | Learner kicked John on<br>the shin and it left a<br>wound that was<br>bleeding. Parent Letter:<br>Apology and admission<br>of guilt - misbehaviour<br>towards others sent on<br>30-12-2016 and signed<br>slip returned on 30-12-<br>2016 | 0                | 1                | 0               |
| 30<br>Dec<br>12:53 | Margaretha<br>Mauer | Irresponsibility               | Learners homework is<br>not up to standard<br>(taking into account<br>the childs past<br>performance, not<br>compared to other<br>learners work but his<br>or her own ability) or<br>not quite finished. | Learners did not<br>complete Afrikaans<br>essay as instructed.<br>They have to complete<br>essay by tomorrow with<br>200 additional words.                                                                                               | 2                | 0                | 0               |

## **3. Download report**

### Select "Download Report" button to download report.

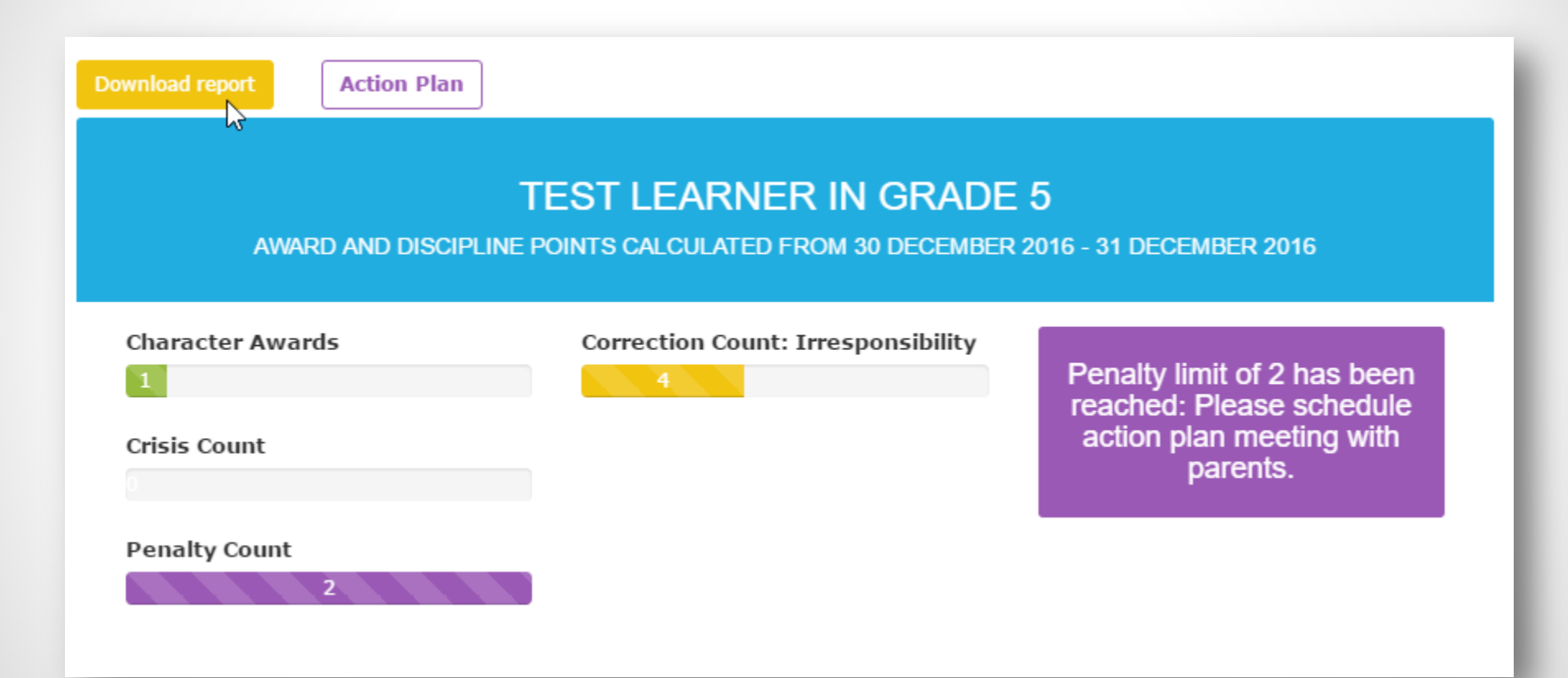

## Step 3.2: Open report

### Tip: File name is "Behaviour\_Report\_learner\_date. pdf

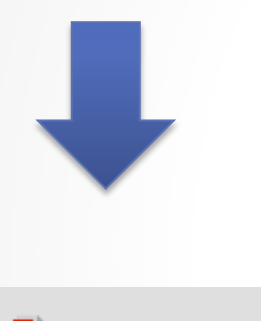

🧏 Behaviour\_Report\_....pdf \land

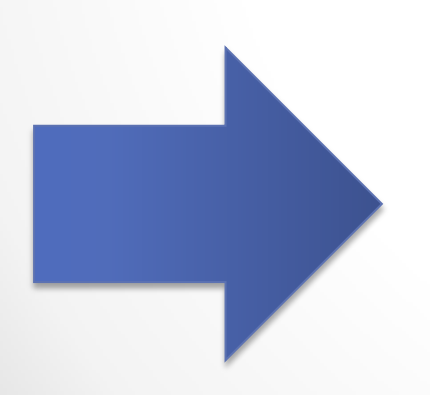

### CD School letterhead

#### Behaviour Report for Test Learner in grade 5

Award and demerit points calculated from 30 December 2016 - 31 December 2016

Penalty limit of 2 has been reached: Please schedule action plan meeting with parents.

Character Awards 1

Crisis points 0

Penalty points 2

Correction points Irresponsibility: 4

#### Character award list

| Date   | Teacher             | Character<br>type | Definition                                                | Note                                                |
|--------|---------------------|-------------------|-----------------------------------------------------------|-----------------------------------------------------|
| 30 Dec | Margaretha<br>Mauer | Patience          | Learner shows good self control during slow<br>situations | Learner waited paiently for 1.5 hours for his turn. |

#### Demerit List

| Date   | Teacher             | Misbehaviour<br>Category       | Misbehaviour                                                                                                    | Note                                                                                                    | Correc<br>tion | Penalt<br>y | Crisis |
|--------|---------------------|--------------------------------|----------------------------------------------------------------------------------------------------|----------------------------------------------------------------------------------------------------|----------------|-------------|--------|
| 30 Dec | Margaretha<br>Mauer | Misbehaviour<br>towards others | Learner hurts any adult or child<br>physically with or without an object<br>used as a weapon.                                                                                                   | Learner kicked John on the<br>shin and it left a wound that<br>was bleeding.                                                            | 0              | 1           | 0      |
| 30 Dec | Margaretha<br>Mauer | Irresponsibility               | Learners homework is not up to<br>standard (taking into account the<br>childs past performance, not<br>compared to other learners work but<br>his or her own ability) or not quite<br>finished. | Learners did not complete<br>Afrikaans essay as instructed.<br>They have to complete essay<br>by tomorrow with 200<br>additional words. | 2              | 0           | 0      |
| 30 Dec | Margaretha<br>Mauer | Irresponsibility               | Learners homework is not up to<br>standard (taking into account the<br>childs past performance, not<br>compared to other learners work but<br>his or her own ability) or not quite<br>finished. | homework is not up to<br>(taking into account the<br>st performance, not<br>d to other learners work but<br>r own ability) or not quite |                | 0           | 0      |
| 31 Dec | Margaretha<br>Mauer | Misbehaviour<br>towards others | Learner spreads lies about anyone.                                                                                                    | Learner lied about Jane.                                                                                                    | 0              | 1           | 0      |

### 4. Print and Save Report

### Right click and use popup menu to print or save report.

### CD School letterhead

Behaviour Report for Test Learner in grade 5

Award and demerit points calculated from 30 December 2016 - 31 December 2016

Penalty limit of 2 has been reached: Please schedule action plan meeting with parents.

Character Awards 1

Crisis points 0

Penalty points 2

Correction points Irresponsibility: 4

#### Character award list

| Date   | Teacher             | Character<br>type | Definition                                                | Note                                                |
|--------|---------------------|-------------------|-----------------------------------------------------------|-----------------------------------------------------|
| 30 Dec | Margaretha<br>Mauer | Patience          | Learner shows good self control during slow<br>situations | Learner waited paiently for 1.5 hours for his turn. |

#### Demerit List

| Date   | Teacher             | Misbehaviour<br>Category       | Misbehaviour                                                                                                    | Note                     | Correc<br>tion | Penalt<br>y | Crisis |
|--------|---------------------|--------------------------------|----------------------------------------------------------------------------------------------------|--------------------------|----------------|-------------|--------|
| 30 Dec | Margaretha<br>Mauer | Misbehaviour<br>towards others | Learner hurts any adult or child<br>physically with or without an object<br>used as a weapon. Learner kicked John on the<br>shin and it left a wound that<br>was bleeding.                      |                          | 0              | 1           | 0      |
| 30 Dec | Margaretha<br>Mauer | Irresponsibility               | Learners homework is not up to<br>standard (taking into account the<br>childs past performance, not<br>compared to other learners work but<br>his or her own ability) or not quite<br>finished. |                          | 2              | 0           | 0      |
| 30 Dec | Margaretha<br>Mauer | Irresponsibility               | Learners homework is not up to<br>standard (taking into account the<br>childs past performance, not<br>compared to other learners work but<br>his or her own ability) or not quite<br>finished. |                          | 2              | 0           | 0      |
| 31 Dec | Margaretha<br>Mauer | Misbehaviour<br>towards others | Learner spreads lies about anyone.                                                                                                    | Learner lied about Jane. | 0              | 1           | 0      |

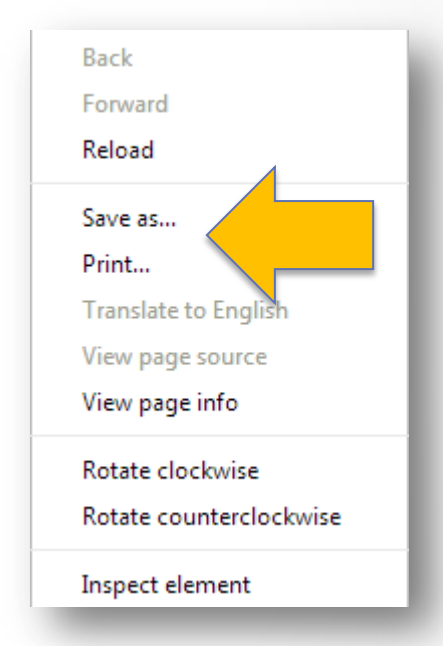

### **5. View Previous Learner Reports**

Step 5.1: Select "View Learner Report" Menu Option

### LEARNER DASHBOARD: TEST LEARNER 1 IN GRADE 2

AWARD AND DEMERIT POINTS CALCULATED FROM 07 DECEMBER 2016 - 31 DECEMBER 2016

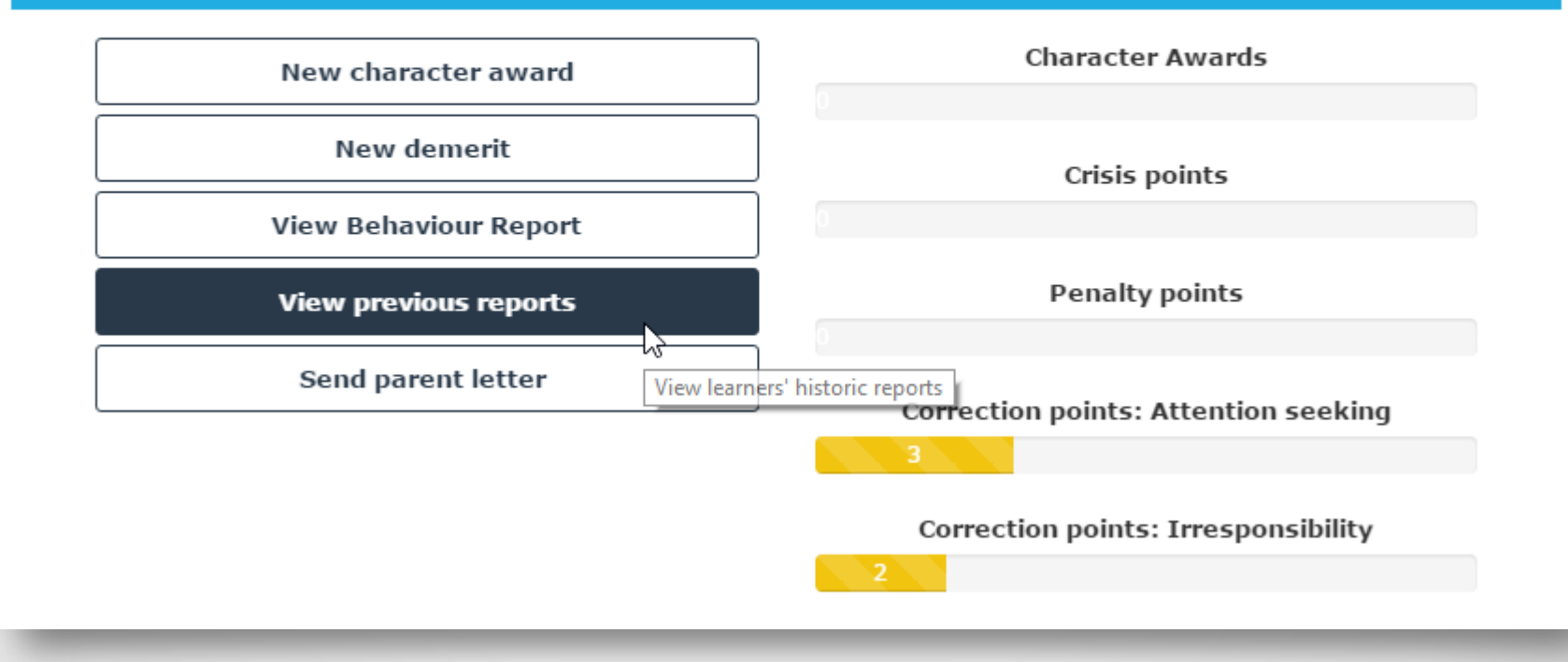

## **5.2: View previous report list**

### Select "Report" button for applicable period.

| PREVIOUS REPORTS - 31 DECEMBER 2016 |                                     |  |  |  |
|-------------------------------------|-------------------------------------|--|--|--|
|                                     | Period                              |  |  |  |
| Report                              | 06 January 2015 - 06 January 2015   |  |  |  |
| Report                              | 07 January 2015 - 04 February 2015  |  |  |  |
| Report                              | 05 February 2015 - 24 February 2016 |  |  |  |
| Report                              | 25 February 2016 - 14 April 2016    |  |  |  |
| Report                              | 14 April 2016 - 07 June 2016        |  |  |  |

## 5.3: View previous report (1 of 3)

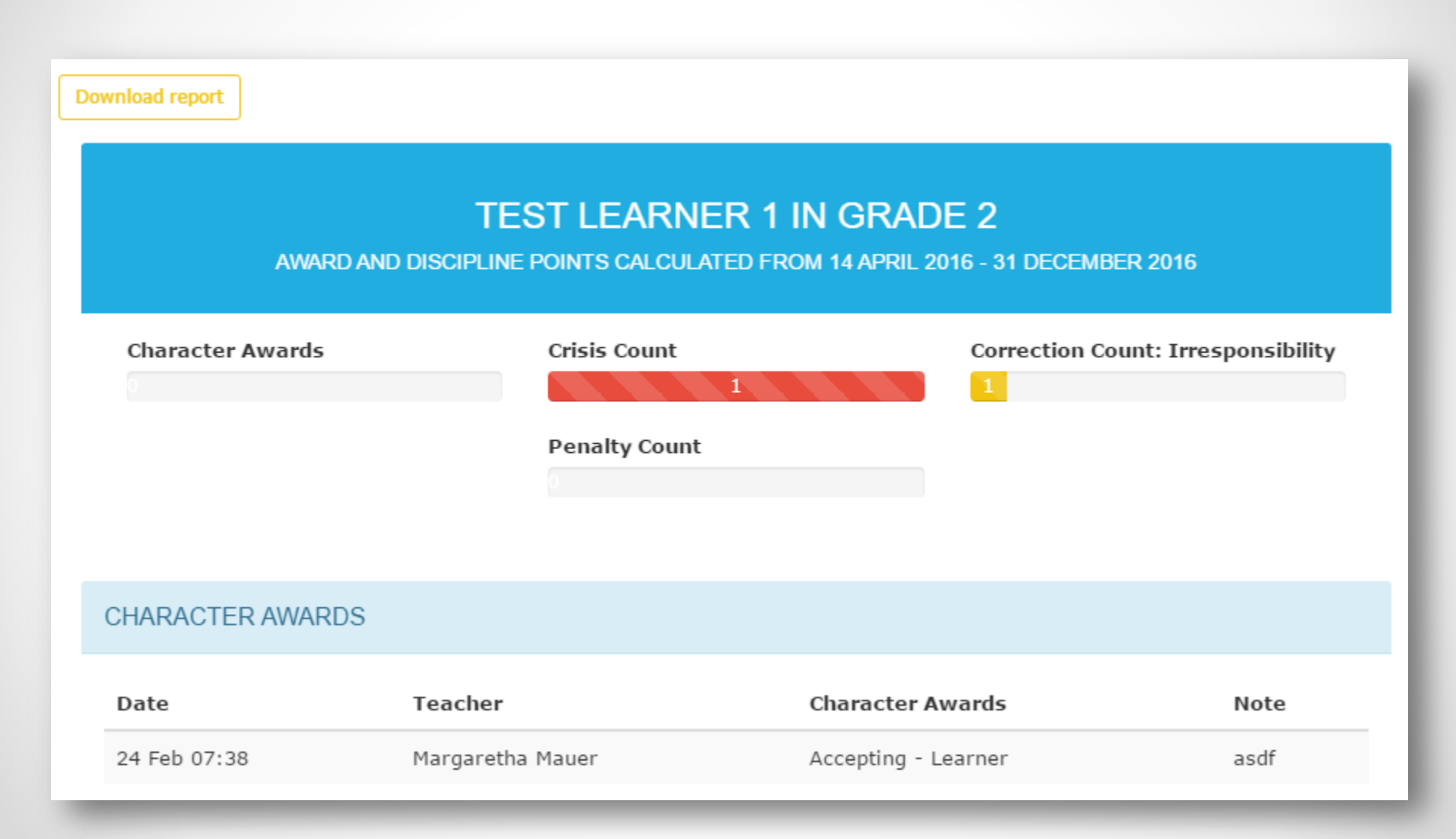

## 5.4: View previous report (2 of 3)

### DEMERITS

| Date               | Teacher             | Misbehaviour<br>Category | Misbehaviour                                                                                                    | Note | Correction<br>point | Penalty<br>point | Crisis<br>point |
|--------------------|---------------------|--------------------------|----------------------------------------------------------------------------------------------------|------|---------------------|------------------|-----------------|
| 24<br>Feb<br>07:17 | Margaretha<br>Mauer | Abnormal<br>Behaviour    | Learner has an illegal and potentially<br>dangerous item in possession at the<br>school. This includes any weapon or<br>object that can be used as a weapon or<br>looks or sounds like a weapon.   | asdf | 0                   | 0                | 1               |
| 24<br>Feb<br>07:26 | Margaretha<br>Mauer | Irresponsibility         | Learners homework is not up to standard<br>(taking into account the childs past<br>performance, not compared to other<br>learners work but his or her own ability)<br>or not quite finished.       | asdf | 1                   | 0                | 0               |
| 07<br>Jun<br>07:17 | Margaretha<br>Mauer | Abnormal<br>Behaviour    | Learner is unable to physically sit still, or<br>can not master something in class which<br>is repeatedly explained or gets bad marks<br>for a test or assignmen despite his/hers<br>best attempt. | asdf | 0                   | 0                | 1               |

## 5.5: View previous report (3 of 3)

#### MEETING ATTENDEES 07 JUNE 2016

Principal: Mnr Botha Mother / Guardian: Test mother 1 Others participating in meeting asdf Main problem causing the learner behaviour according to exceeded limits. asdf

#### Solution / punishment in accordance with main problem

Loses the priviledge of choosing task option, e.g. teacher chooses 1 of 4 essay topics for the learner for a period of time

#### Solution / Punishment note

asdf

Responsible person to execute solution / punishment

ASDF

Due date

2016-06-07

#### Has plan been executed?

Plan successfully executed and learner behaviour is unchanged.

#### Did learner's attitude show improvement, worsened or stayed the same?

Loses the priviledge of choosing task option, e.g. teacher chooses 1 of 4 essay topics for the learner for a period of timeLoses the priviledge of choosing task option, e.g. teacher chooses 1 of 4 essay topics for the learner for a period of timeLoses the

## **5.7: Download report**

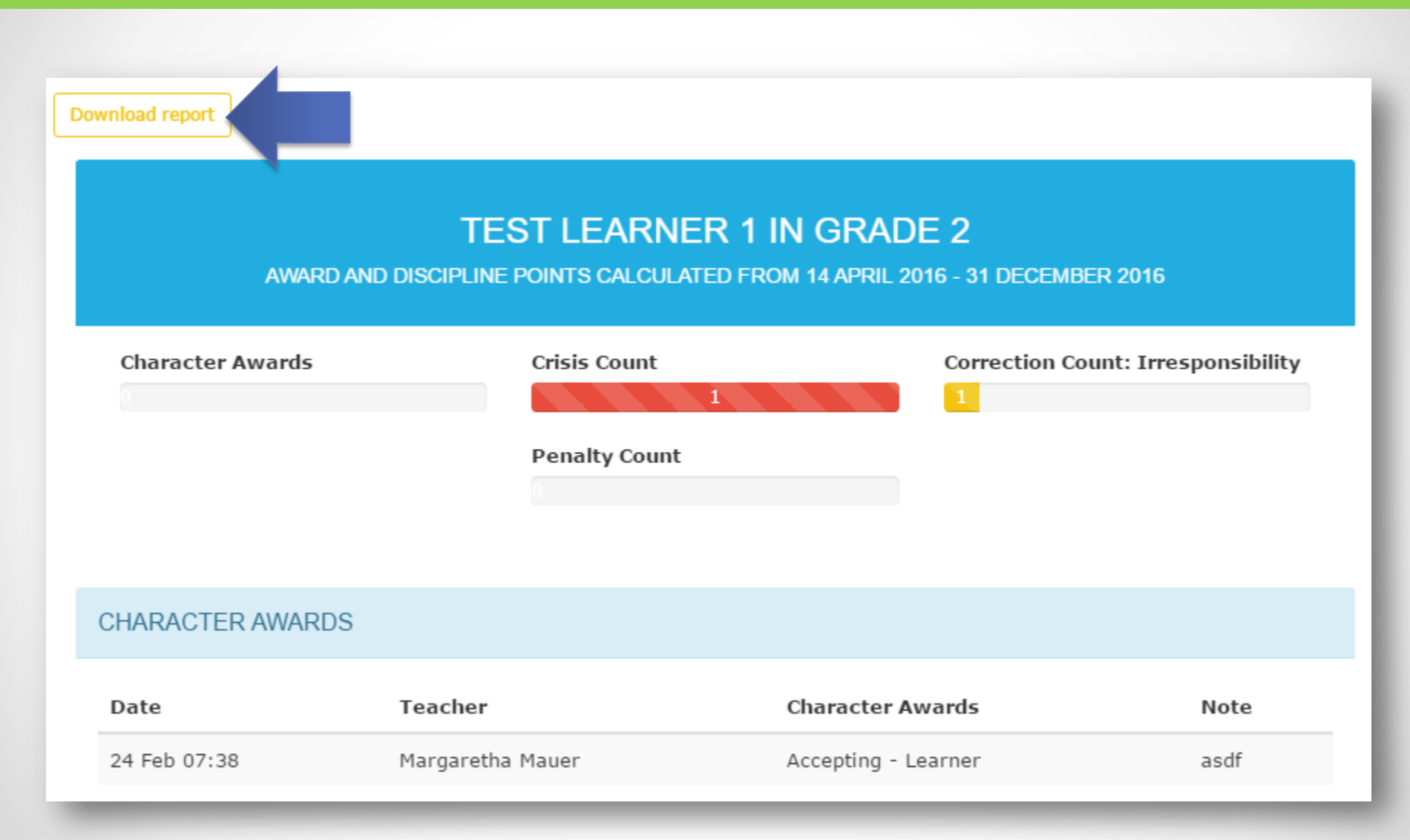

## If you encounter a problem:

### Select "Report Problem" link and fill out the problem form. A consultant will contact you to resolve the

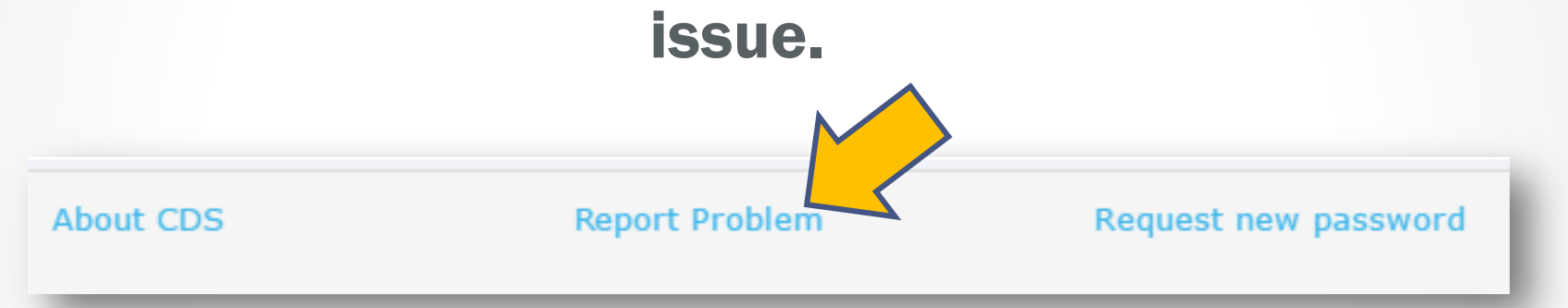